## Правки по стилистике сайта

| PERSEY вилки блог контакты                                                                                                    |         |
|----------------------------------------------------------------------------------------------------|---------|
|                                                                                                    |         |
| Олег Кулик<br>Ной профиль Поиск Q Выход                                                                                                    |         |
| Только хорошие Новые +3 Обсуждаемые Топ Комментарии Статьи С                                                                                                    |         |
| Пока тут ничего нет 🖉                                                                                                    |         |
| Топ рубрик Мои Подписки                                                                                                    | ٥       |
| Enter Enter Ente |         |
| Мероприятия Книжная Кейсы<br>полка                                                                                                    |         |
|                                                                                                    |         |
| Eene Eene                                                                                                    |         |
| Саммари Отзывы_вилк Лайфхаки                                                                                                    |         |
|                                                                                                    |         |
| Все рубрики                                                                                                    |         |
| © Powered by igor_mitnya 2017                                                                                                    | Цвет м  |
| MySql     Cache     PHP       query: 6     query: 17     time load modules: 0,087       time: 0.014     state     full                                                                                                    | Цвет те |
| - set: 1 - full time: 0,186<br>- get: 16<br>time: 0,0175                                                                                                    | Цвет те |
|                                                                                                    | -#1ba4f |

 Меняем меню, на версию лендинга!

2. Уделяем строку поиска,
А кнопку «Выход» и и аватар пользователя выносим на менюшку

Цвет меню - **#1с1251** Цвет текста - **#fefefd** Цвет текста при наведении -∙**#1ba4f6** 

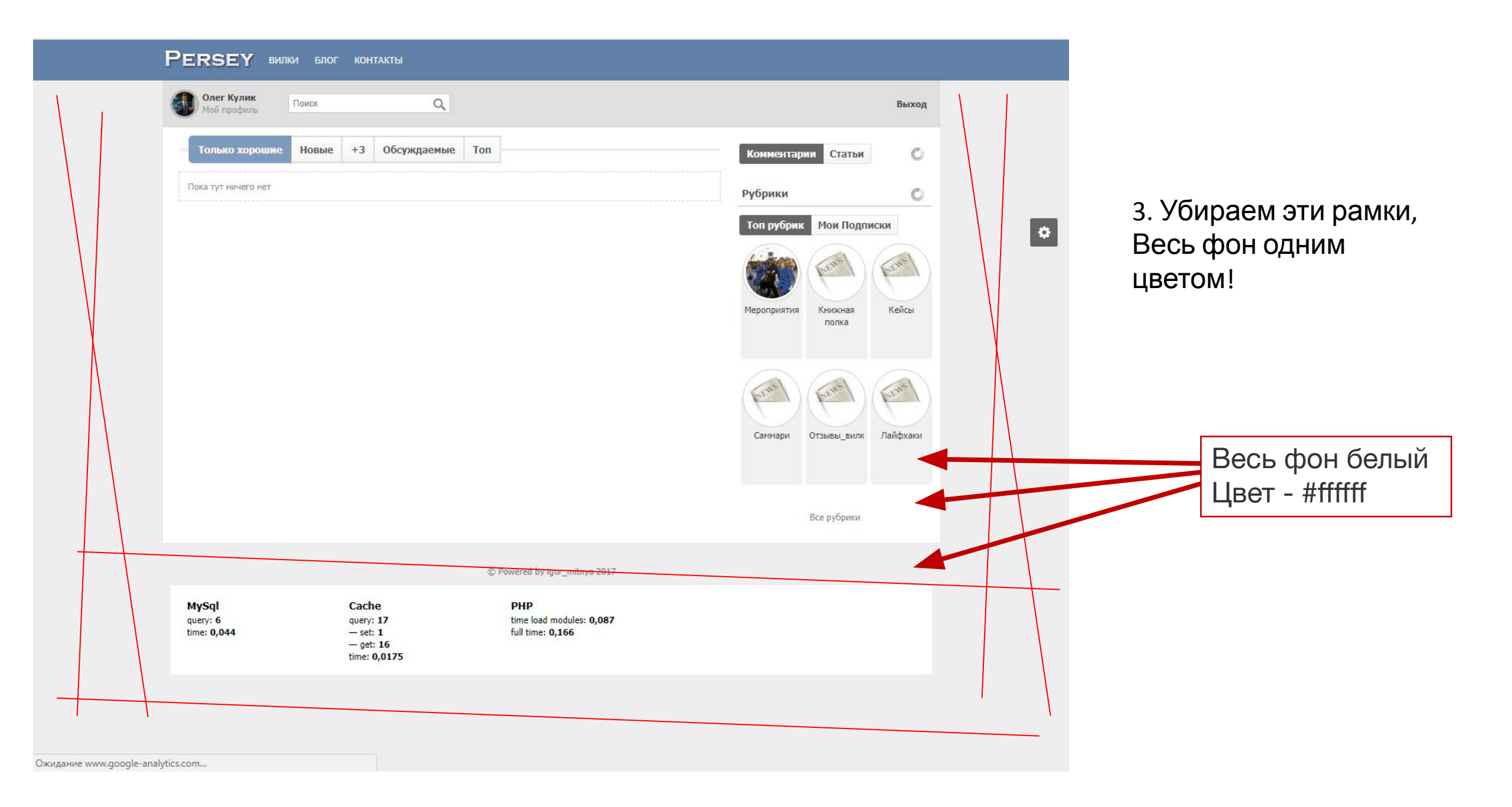

|                           | PERSEY вилки бл                         | ог контакты                                                 |                                                     |                                                                                                    |                                                                                           |                                                                                                    |
|---------------------------|-----------------------------------------|-------------------------------------------------------------|-----------------------------------------------------|----------------------------------------------------------------------------------------------------|-------------------------------------------------------------------------------------------|----------------------------------------------------------------------------------------------------|
|                           | Олег Кулик<br>Мой профиль Поиск         | Q                                                           |                                                     | Выход                                                                                                    |                                                                                           |                                                                                                    |
|                           | Только хорошие Новы                     | е +3 Обсуждаемые                                            | Топ                                                 | Комментарии Статьи                                                                                                    | _                                                                                         |                                                                                                    |
|                           | Пока тут ничего нет                     |                                                             |                                                     | Рубрики       Иои Подписки         Гоп рубрики       Мои Подписки         Фроприятия       Фобрани         Иникиная       Кникиная         Кроприятия       Собрани         Кроприятия       Собрани         Собрани       Собрани         Кникиная       Собрани         Собрани       Собрани         Собрани       Собрани | 4. Удаля<br>5. «Топ р<br>рубрики<br>6. Цвет н<br>Выбран<br>Просто<br>7. Цвет <sup>-</sup> | аем кнопку «Комментарии»<br>рубрики» меняем на «Все<br>I»<br>кнопок<br>ная кнопка - #2428ас<br>кнопка - #006аb7<br>текста в кнопках – белый #fffff |
|                           |                                         |                                                             | © Powered by igor mitnya 2017                       | Все рубрики                                                                                                    | 8. Цвет і                                                                                 | названия рубрик - #051а41                                                                                                    |
|                           | <b>MySql</b><br>query: 6<br>time: 0,044 | Cache<br>query: 17<br>— set: 1<br>— get: 16<br>time: 0,0175 | PHP<br>time load modules: 0,087<br>full time: 0,166 |                                                                                                    |                                                                                           |                                                                                                    |
| Ожидание www.google-analy | tics.com                                |                                                             |                                                     |                                                                                                    |                                                                                           |                                                                                                    |

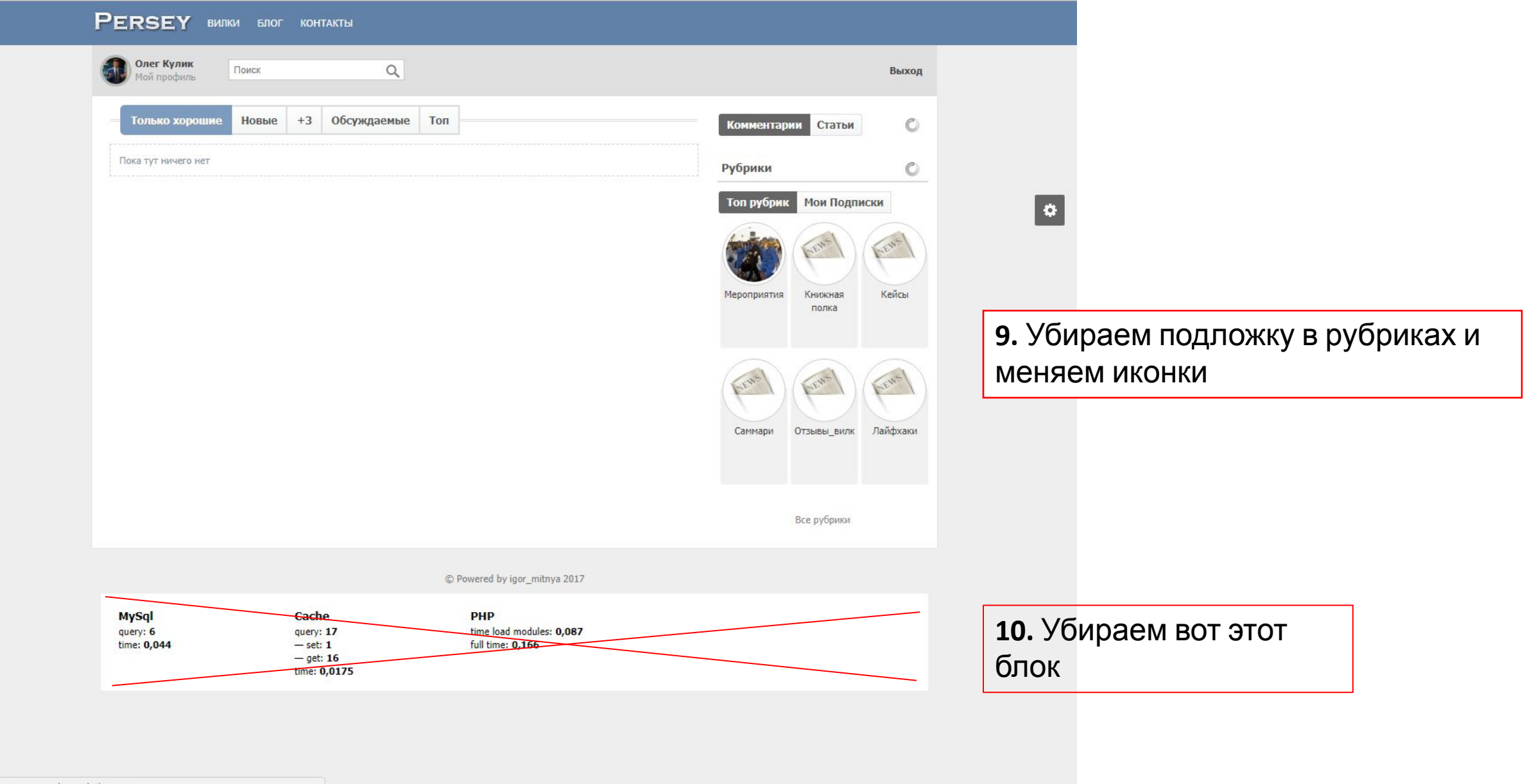

Ожидание www.google-analytics.com...

## В ИТОГЕ ДОЛЖНО ПОЛУЧИТСЯ ЭТО

PERSEY

Блог Контакты

Вилки

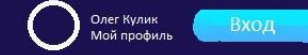

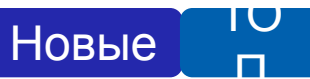

Стать

Название статьи Название статьи

Название статьи

Название статьи

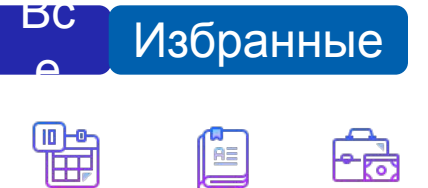

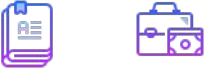

Мероприяти Саммари Кейсы Я

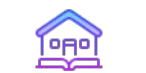

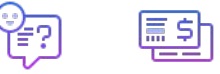

Книжная полка

Отзывы Лайфхаки

## MEH

| Сохраненное значение | Сохраненное значение | Сохраненное значение | Сохраненное значение |                      |
|----------------------|----------------------|----------------------|----------------------|----------------------|
| x=459, y=19          | x=362, y=185         | x=648, y=18          | x=648, y=18          |                      |
| #1c1251              | #ffffff              | #3cbdfe              | #3cbdfe              |                      |
| Red: 28              | Red: 255             | Red: 60              | Red: 60              |                      |
| Green: 18            | Green: 255           | Green: 189           | Green: 189           |                      |
| Blue: 81             | Blue: 255            | Blue: 254            | Blue: 254            |                      |
| Фо                   | Текс                 | Текст при            | Кнопка               |                      |
| н                    | Т                    | наведении            | «Вход/Выход»         |                      |
| КНОПК                |                      |                      |                      | ЗАГОЛОВ              |
| IA                   |                      |                      |                      |                      |
| Сохраненное значение | Сохраненное значение | Сохраненное значение |                      | Сохраненное значение |
| x=362, y=185         | x=525, y=121         | x=208, y=106         |                      | x=267. v=51          |
| #ffffff              | #0060ae              | #2428ac              |                      | #05 <b>1</b> a41     |
| Red: 255             | Red: 0               | Red: 36              |                      | Red: 5               |
| Green: 255           | Green: 96            | Green: 40            |                      | Green: 26            |
| Blue: 255            | Blue: 174            | Blue: 172            |                      | Blue: 65             |
|                      |                      |                      |                      |                      |
|                      |                      |                      |                      |                      |
| Текс                 | Фо                   | Фон при              |                      | Текс                 |